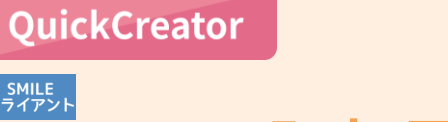

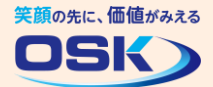

# 入力項目の見出しを工夫しよう!

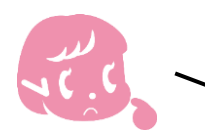

マプリ作成

社員情報を入力する画面で、社員名の項目は入力漏れを防ぐために入力必須に できるけど、重要な項目だから見た目をもっと目立せたいんだけど?

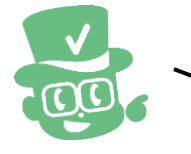

QuickCreatorなら入力項目ごとに見出しの背景色やフォントの色を変えたり、 文字を太字にできるから、重要な項目をしっかり目立たせることができます!

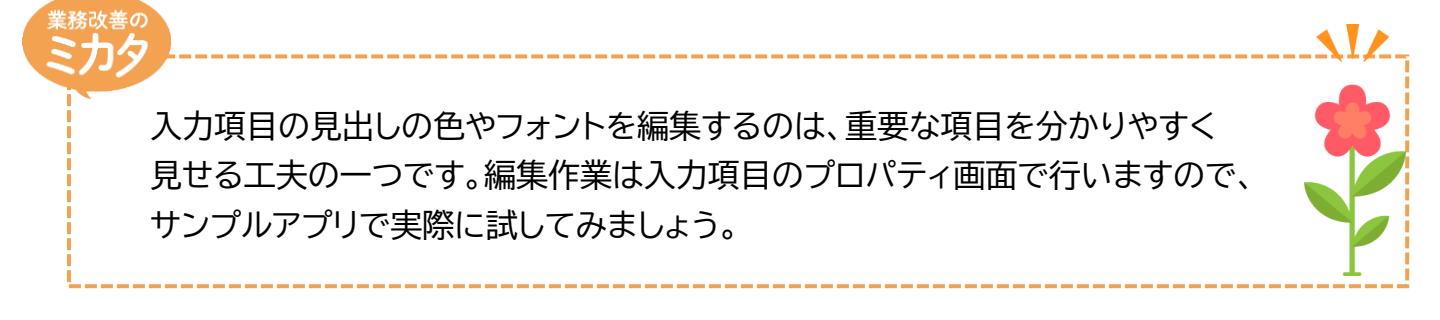

# 実際に編集してみよう!

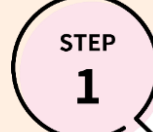

#### 社員情報画面:画面レイアウト編集画面

\* ここでは例として、サンプルアプリ「営業顧客管理」の画面で、[社員名]項目を編集する作業を説明します。 \* あらかじめ、QuickCreatorでサンプルアプリ「営業顧客管理」をインポートしておいてください。 \* QuickCreatorの[ファイル-開く]メニューから、社員情報の画面を開いてください。

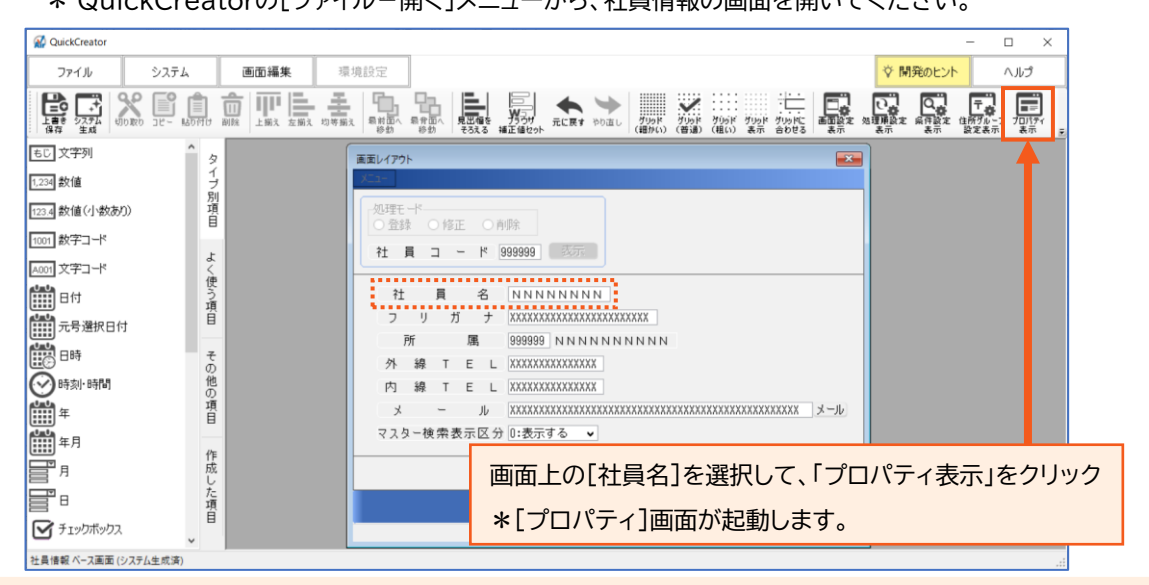

sтер **2** 

### 社員名の入力項目:プロパティ画面-[個別]

\* 社員名の入力項目を入力必須に変更する場合は、プロパティ画面の[個別]タブで設定します。 \* 入力必須の設定が不要な場合は、本作業を実施せずにSTEP3へ進んでください。

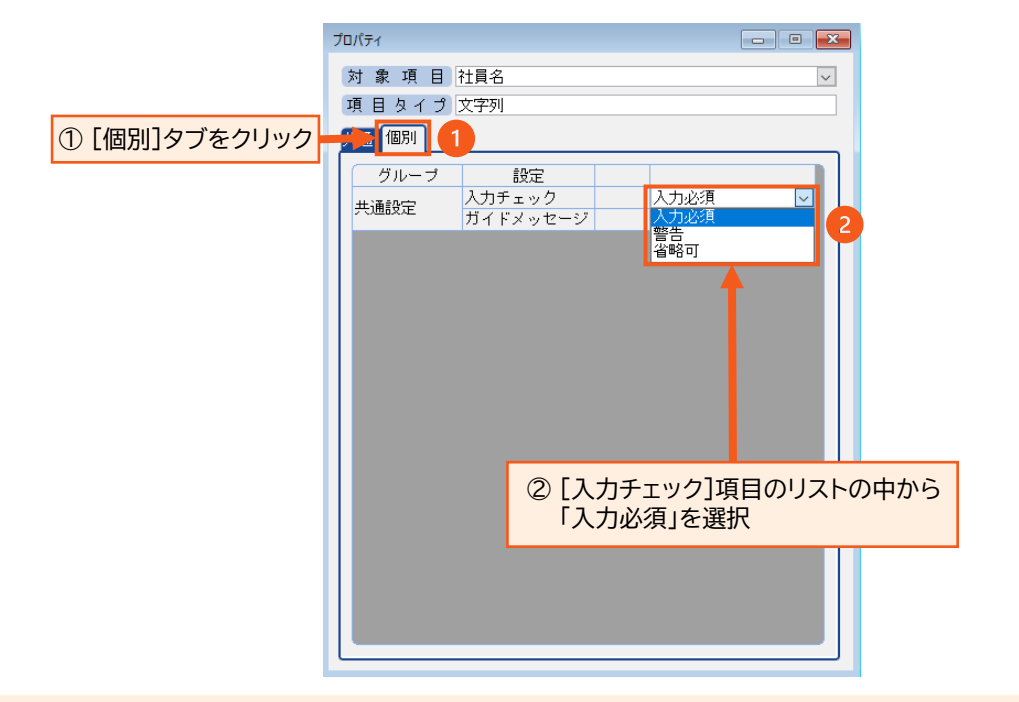

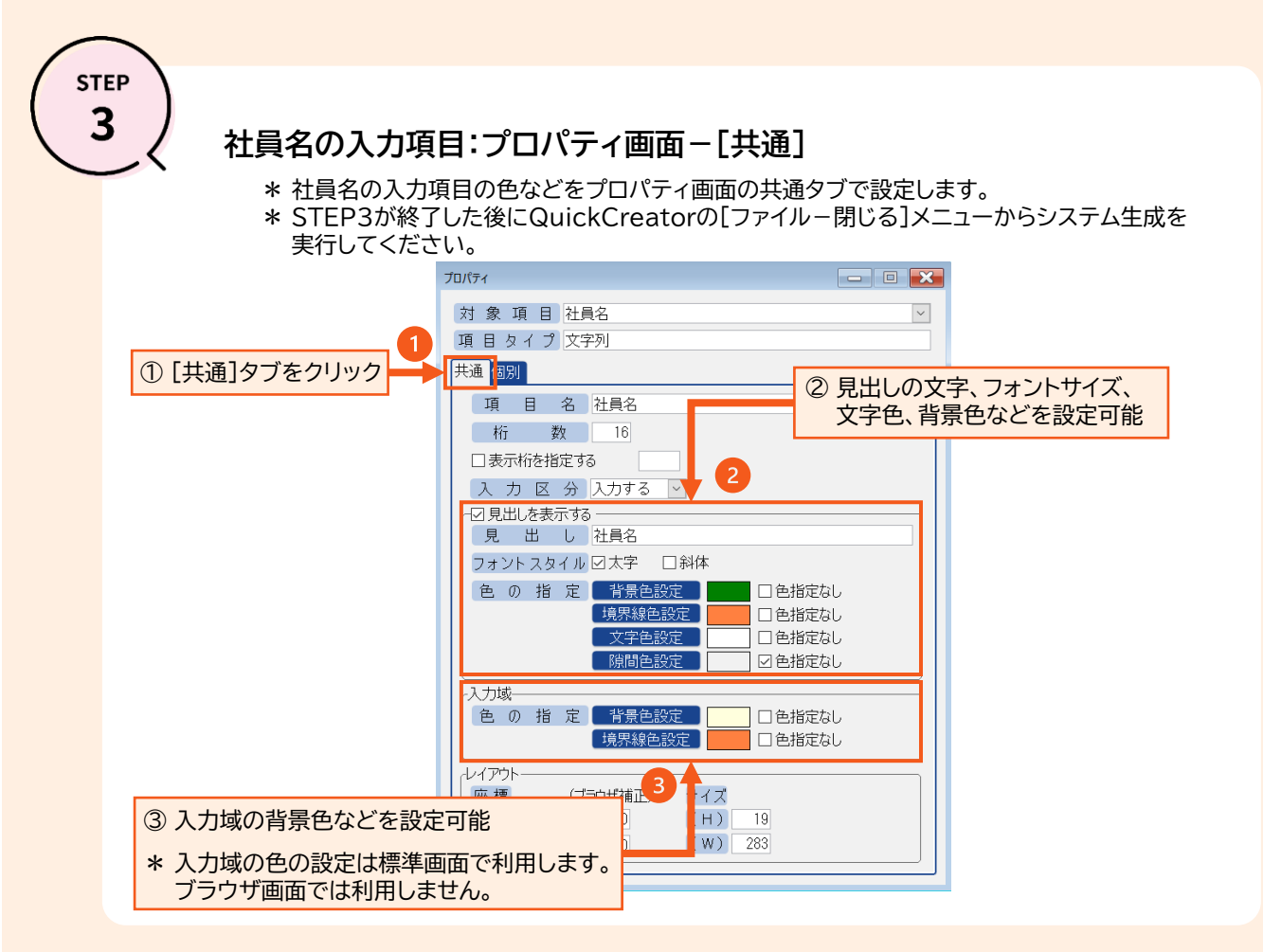

STEP

## 社員名項目の変更を確認:標準画面の場合

\*社員名の入力項目が目立つようになりました。見出しが強調されて、入力域の背景色も付いています。

| < 編集前 >             |                       |         |       |
|---------------------|-----------------------|---------|-------|
| ₩ 社員情報              | - 🗆 X                 | ∠ 炉隹凶 ∖ |       |
| 終了(X) 設定(S) ヘルプ(H)  |                       | ~ 柵未夜 / |       |
|                     | 🔐 社員情報                |         | - 🗆 X |
|                     | 終了(X) 設定(S) ヘルプ(H)    |         |       |
| 社員コード               | 処理モ−ド<br>● 登録 ○修正 ○削除 |         |       |
| 社員名                 | 計員 그 - ド              |         |       |
| フリガナ                |                       |         |       |
| 所属                  | 社 員 名                 |         |       |
| 外 線 T E L           | フリガナ                  |         |       |
| 内 線 T E L           | 所属                    |         |       |
| u - x               | 外線TEL                 |         |       |
| マスター検索表示区分 0:表示する ▼ | 内線TEL                 |         |       |
|                     | x - n                 |         | メール   |
|                     | マスター検索表示区分 0:表示       | 示する ▼   |       |
|                     |                       |         | 同库行   |
|                     |                       |         |       |
|                     |                       |         |       |
|                     |                       |         |       |

STEP 5

#### 社員名項目の変更を確認:ブラウザ画面の場合

\*ブラウザ画面でも社員名の見出しが強調されて、入力項目が目立つようになりました。

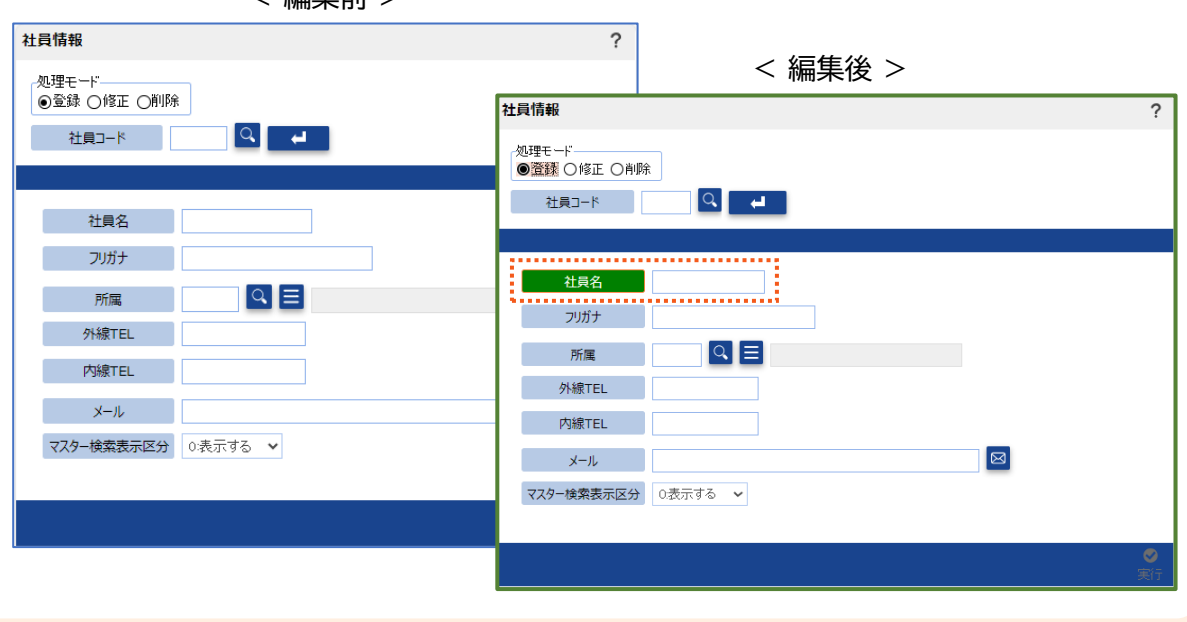

< 編集前 >

QuickCreatorの情報はこちら →

https://www.kk-osk.co.jp/promotion/qc/